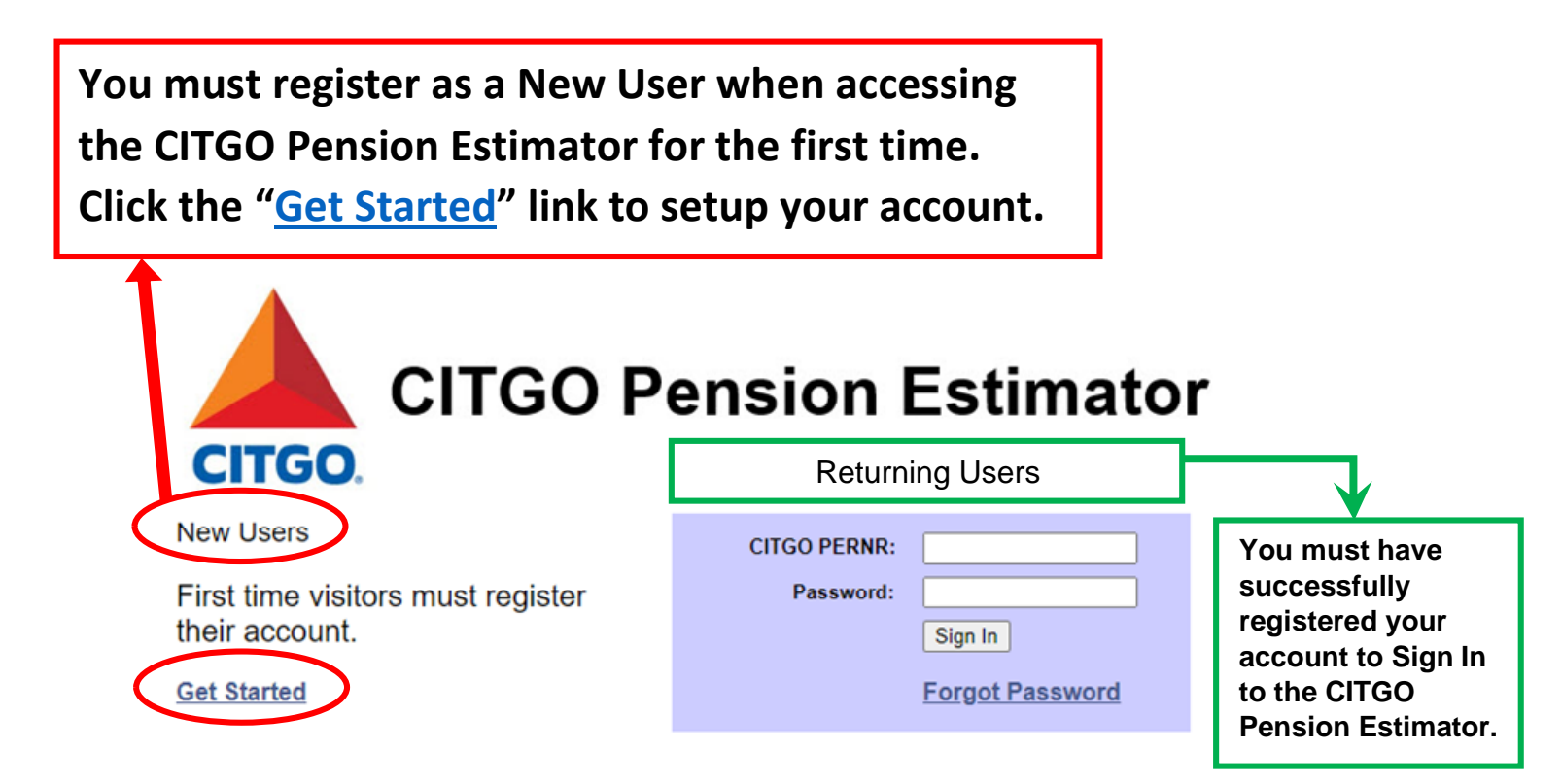

The CITGO PERNR is your Personnel Number including the three leading zeroes.

Please access the CITGO Employee Self-Service Portal and click on the Personal Information link to find your PERNR.

Please note:

- Passwords expire after 90 days.

- Your account will be locked after five failed password attempts.

Log on to this site to access information that is specific to you. Using login credentials which you establish upon your first login ensures that your personal information remains confidential.

Contact the CITGO Benefits HelpLine at <u>Benefits@CITGO.com</u> if you have any questions or need assistance.

Your First Name, Last Name and Date of Birth <u>MUST</u> match your information in the <u>Employee Self-Service Portal (ESS)</u>. Please visit the CITGO intranet and click the <u>ESS</u> tile. Click "Personal Information" to display your information. As noted below, names cannot include hyphens or spaces.

| Self Register                                                                                                    |                                                |                                               |                                     |                                                                    |                                     |
|----------------------------------------------------------------------------------------------------|------------------------------------------------|-----------------------------------------------|-------------------------------------|--------------------------------------------------------------------|-------------------------------------|
| Please complete to<br>must match CITGO                                                                                         | he following fields to r<br>D records exactly. | egister. Any inforr                           | mation you en                       | ter                                                                |                                     |
| *First Name:                                                                                                    |                                                |                                               | Note: Names can                     | not include hyphens or                                             |                                     |
| *Last Name:                                                                                                    |                                                |                                               | as JonesSmithJr)                    | es-amitri ar, snouid be input                                      |                                     |
| *Date of Birth:                                                                                                    | 🗵 (mm/dd/y                                     | уууу)                                         | * Indicates Requi                   | red Field                                                          |                                     |
| -                                                                                                    |                                                |                                               |                                     |                                                                    | -                                   |
| Please enter one o                                                                                                    | f the following fields.                        |                                               |                                     |                                                                    |                                     |
| CITGO PERNR:                                                                                                    |                                                | Your CITGO PERNR is y<br>CITGO PERNR can be f | your Personnel N<br>ound on the "Pe | umber <u>including</u> the three le<br>rsonal Information" section | eading zeroes. Your of <u>ESS</u> . |
| Or<br>Last 4 Digits SSN:                                                                                                    |                                                |                                               |                                     |                                                                    |                                     |
| Hit the 'Continue' h                                                                                                    | utton when finished                            |                                               |                                     |                                                                    |                                     |
| Hit the Continue i                                                                                                    | button when finished.                          |                                               |                                     |                                                                    |                                     |
| Continue                                                                                                    |                                                |                                               |                                     |                                                                    |                                     |
|                                                                                                    |                                                |                                               |                                     |                                                                    |                                     |
|                                                                                                    |                                                |                                               |                                     |                                                                    |                                     |
|                                                                                                    |                                                |                                               |                                     |                                                                    |                                     |
| Set Challenge                                                                                                    | e Question                                     |                                               |                                     |                                                                    |                                     |
|                                                                                                    |                                                |                                               |                                     |                                                                    |                                     |
| Please select a                                                                                                    | challenge question                             | and response.                                 |                                     |                                                                    |                                     |
| *Questio                                                                                                    | n:                                             |                                               |                                     | ~                                                                  |                                     |
| * Respon                                                                                                    | se:                                            |                                               | * In                                | dicates Required Field                                             |                                     |
|                                                                                                    |                                                |                                               |                                     |                                                                    |                                     |
| Set email address. (An email will be sent to the original address listed below when<br>your credentials are stored and saved.) |                                                |                                               |                                     |                                                                    |                                     |
| * Email Addr                                                                                                    | ess                                            |                                               |                                     |                                                                    |                                     |
|                                                                                                    |                                                | Continue                                      | w                                   | hy this Email is Required                                          |                                     |
|                                                                                                    |                                                |                                               |                                     |                                                                    |                                     |

| Set Password                                                                            |                            |
|-----------------------------------------------------------------------------------------|----------------------------|
|                                                                                         |                            |
| Please set your password.                                                               |                            |
| * New Password:                                                                         |                            |
| * Verify Password:                                                                      | * Indicates Required Field |
| Password Guidelines:                                                                    |                            |
| Create a new password that is easy for you to remember, but not ea<br>figure out.       | sy for someone else to     |
| Your password is case sensitive and must:                                               |                            |
| - Be 15 or more characters in length                                                    |                            |
| - Contain at least 1 special character from the following:                              |                            |
| $! @ # $ % ^ & * () = + \   ] } [ { ; : / ? . > < ` ,$                                  |                            |
| - Not be the same as your last 12 passwords                                             |                            |
| Save                                                                                    |                            |
|                                                                                         |                            |
| Password Set                                                                            |                            |
| Your password has been reset and a confirmation been sent to the email address on file. | tion email has             |

.

\* Please use the sign out link above, and please CLOSE WEB BROWSER before logging in with your new password.

## You are now ready to estimate your pension. Continue reading below.

Step 1: Sign In to the CITGO Pension Estimator site.

| Returning Users                                |                                                                                                    |
|------------------------------------------------|----------------------------------------------------------------------------------------------------|
| CITGO PERNR: Password: Sign In Forgot Password | You must have<br>successfully<br>registered your<br>account to Sign In<br>to the CITGO<br>Pension Estimator. |

The CITGO PERNR is your Personnel Number including the three leading zeroes.

- Step 2: Review the information on the Welcome Screen. Click "Get Started."
- Step 3: Review the information on the Pension Information Screen. Click "Continue."

Step 4: Review "My Data" for accuracy.

Step 5: Click "I Want to Estimate My Pension."

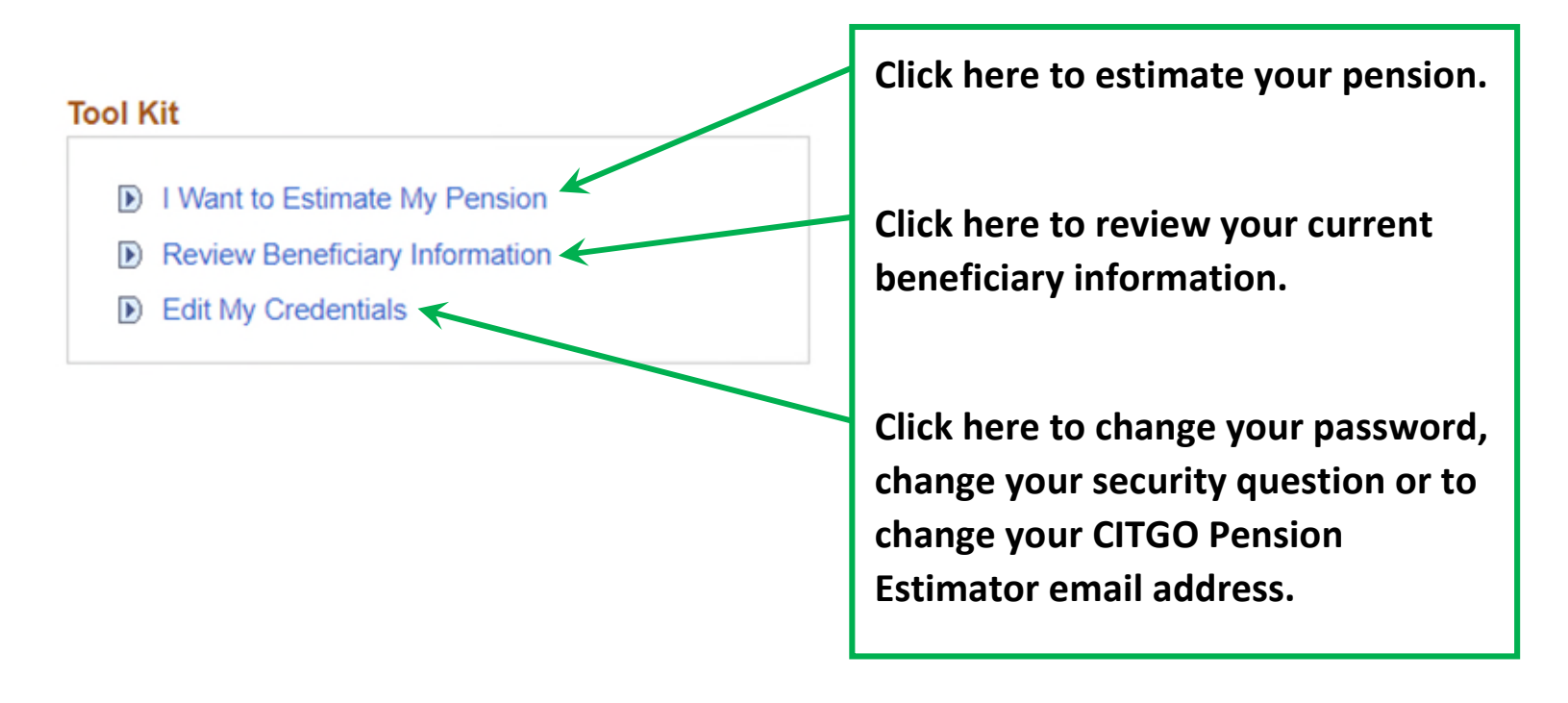

Step 6: Review the Disclaimer.

Step 7: Click "New Estimate." If you are a participant in more than one pension plan, you must select a plan from the drop down menu.

| Estimate Description:             |                               | (example: Benefit at age 60)    |
|-----------------------------------|-------------------------------|---------------------------------|
| Termination Date or Age           |                               |                                 |
| On the Date Specified Event Date: | O At the Age Specified Years: | (example: 12/31/2000)<br>Month: |

| Benefit Commencement Date or Age |               |                        |                       |  |
|----------------------------------|---------------|------------------------|-----------------------|--|
| On the Date                      | ate Specified | ⊖ At the Age Specified | (example: 01/01/2001) |  |
| Date:                            | Ē             | Years:                 | Months:               |  |

## Salary Scale Percent Increase

| For this estimate, assume that my annual compensation increase % will be: | (example: 3.0) |
|---------------------------------------------------------------------------|----------------|
|                                                                           |                |

Calculate Pension

Step 8: Enter an Estimate Description.

Step 9: Enter a Termination Date or Age.

Step 10: Enter a Benefit Commencement Date or Age.

Step 11: Enter an Annual Compensation Increase, if desired.

Step 12: Click "Calculate Pension."

Step 13: Click "Estimate Status" as necessary to refresh the process.

Step 14: Once the estimate is complete, select an estimate to review from the "Estimate Description" section and click "View/Compare." You can view up to three (3) estimates at one time.

Step 15 (optional): You can download your estimate results to excel by clicking and selecting "Download Calculation Results Table to Excel."